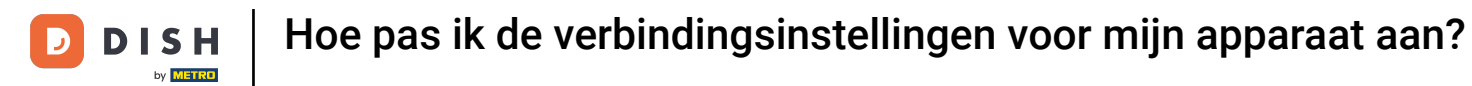

Welkom bij de DISH POS app. In deze handleiding laten we je zien hoe je de verbindingsinstellingen van je apparaat aanpast.

| 8:56 🖪                             |                                 |                               | ▼⊿1             |
|------------------------------------|---------------------------------|-------------------------------|-----------------|
| ■ <b>DISH</b> POS DISH Video       | Demo Dutch FACILITEITEN OF      | PEN ORDERS LOPENDE REKENINGEN | ¢               |
| <b>Restaurant</b><br>2 zitplaatsen | <b>Terras</b><br>80 zitplaatsen | E-Commerce                    | Directe Verkoop |
| <b>Terras</b><br>44 zitplaatsen    | Terrace Test<br>180 zitplaatsen |                               |                 |

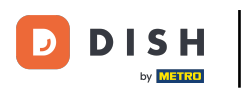

## • Open eerst links bovenin het hamburgermenu.

| 8:56 🖪                          |                                 |                               | •∡∎             |
|---------------------------------|---------------------------------|-------------------------------|-----------------|
| <b>DISH</b> POS DISH Video      | Demo Dutch FACILITEITEN OF      | PEN ORDERS LOPENDE REKENINGEN | ¢               |
| Restaurant<br>2 zitplaatsen     | <b>Terras</b><br>80 zitplaatsen | E-Commerce                    | Directe Verkoop |
| <b>Terras</b><br>44 zitplaatsen | Terrace Test<br>180 zitplaatsen |                               |                 |

**DISH** Hoe pas ik de verbindingsinstellingen voor mijn apparaat aan?

# • Ga dan naar Instellingen.

D

| 8:56 🖪                     |                                 |            | ₹41             |
|----------------------------|---------------------------------|------------|-----------------|
|                            | Demo Dutch                      |            | <del>6</del>    |
| by <b>Elitic</b>           | Terras                          | E-Commerce | Directe Verkoop |
| Manager Manager            | 80 zitplaatsen                  |            |                 |
| مر                         |                                 |            |                 |
| Dienstbeheer               | Terrace Test<br>180 zitplaatsen |            |                 |
| € PIN/EFT terminals        |                                 |            |                 |
| 😚 Dish support             |                                 |            |                 |
| Kastransacties             |                                 |            |                 |
| Geen rekening<br>afdrukken |                                 |            |                 |
| Herafdrukken order         |                                 |            |                 |
| Rekening retour            |                                 |            |                 |
| ③ Instellingen             |                                 |            |                 |
| ( <sup>1</sup> ) Afmelden  |                                 |            |                 |
|                            |                                 |            |                 |

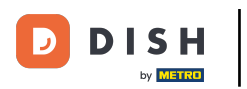

### Door Servernaam/IP adres te selecteren kun je dit aanpassen.

| 8:56 🖪                             |                                      | ▼⊿∎      |
|------------------------------------|--------------------------------------|----------|
| ← Instellingen                     |                                      | <u>↑</u> |
| Varbinding                         |                                      |          |
| verbinding                         |                                      |          |
| Servernaam/IP adres                | Server poortnummer                   |          |
|                                    | 8080                                 |          |
| Conversed                          | Ormuna analasa l                     |          |
| Server pad                         | Server protocol                      |          |
| bood                               | πτρ                                  |          |
| POS-apparaatnaam                   | POS ID nummer                        |          |
| Google sdk_gphone64_arm64 - REL 15 | 64477e87-adee-5f31-b123-18244490e1ce |          |
|                                    |                                      |          |
| Weergave                           |                                      |          |
| Theme                              | Och erne eriäntetie                  |          |
| System                             | Schermorientatie                     |          |
| Systeen                            | Honzontaal                           |          |
| Faciliteitenscherm                 | Menu- en hestelscherm                |          |
| Faciliteiteitscheitit              | Menu- en besteischenn                |          |
|                                    |                                      |          |
| Betaalscherm                       |                                      |          |
|                                    |                                      |          |
| Ontwikkelaar                       |                                      |          |
|                                    |                                      |          |
| Debug mode, meer fout informatie   | Platform informatie                  |          |
| bebug mode, meet four mornatie     |                                      |          |
|                                    |                                      |          |

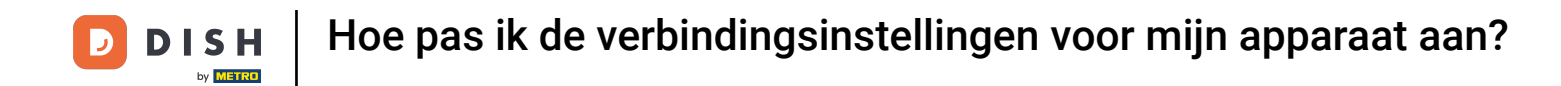

Er verschijnt een pop-up voor het wijzigen van het servernaam/IP adres. Voer vervolgens je nieuwe server/IP-adres in en bevestig de wijzigingen met OK.

| 8:56 🖪                                                   |                    |                            |     | ₹⊿∎ |
|----------------------------------------------------------|--------------------|----------------------------|-----|-----|
| ← Instellingen                                           |                    |                            |     |     |
| Verbinding                                               |                    |                            |     |     |
| Servernaam/IP adres<br>hd-demo4.sandbox.booqcloud.com    |                    | Server poortnummer<br>8080 |     |     |
| Server pad                                               | _                  | Server protocol            | _   |     |
| POS-apparaatnaam<br>Google sdk. gphone64. arm64 - REL 15 | Servernaam/IP adre | 25                         | ce  |     |
| Weergave                                                 |                    |                            | (@) |     |
| <b>Thema</b><br>Systeem                                  | VERWIJDEREN        | ANNULEREN                  | ок  |     |
| Faciliteitenscherm                                       |                    | Menu- en bestelscherm      |     |     |
| Betaalscherm                                             |                    |                            |     |     |
| Ontwikkelaar                                             |                    |                            |     |     |
| Debug mode, meer fout informat                           | : 🕀                | 🛱 https://ior.ad/ar1e      | e ļ |     |
|                                                          |                    |                            |     |     |

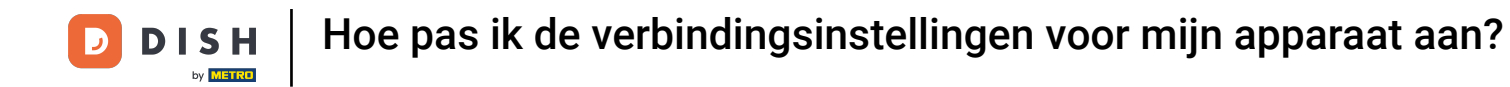

#### Om het poortnummer van de server aan te passen, tikt u op Server poortnummer.

| ← Instellingen<br>Verbinding                                            | <u>↑</u> |
|-------------------------------------------------------------------------|----------|
| Verbinding                                                              |          |
|                                                                         |          |
|                                                                         |          |
| Servernaam/IP adres Server poortnummer<br>8080                          |          |
| Server pad                                                              |          |
| booq http                                                               |          |
|                                                                         |          |
| POS-apparaatnaam POS ID nummer                                          |          |
| Google sok_gphoneo4_armo4 - REL 15 04477e87-adee-5131-b123-18244490e1ce |          |
| Weergave                                                                |          |
| •<br>                                                                   |          |
| Thema Schermoriëntatie                                                  |          |
| Systeem Horizontaal                                                     |          |
| Faciliteitanscharm Manu- en bestelscharm                                |          |
| Mend en bestelscheim                                                    |          |
|                                                                         |          |
| Betaalscherm                                                            |          |
|                                                                         |          |
| Ontwikkelaar                                                            |          |
|                                                                         |          |
| Debug mode, meer fout informatie Platform informatie                    |          |
|                                                                         |          |

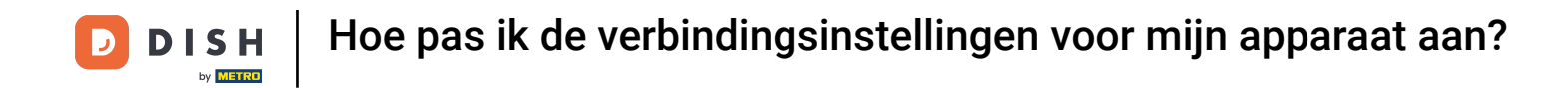

Er verschijnt een pop-up voor het wijzigen van het poortnummer. Voer nu je nieuwe poortnummer in en bevestig de wijzigingen met OK. De standaardpoort is 8080.

| 8:56 🖪                                                 |                               | ●▲1 |
|--------------------------------------------------------|-------------------------------|-----|
| $\leftarrow$ Instellingen                              |                               |     |
| Verbinding                                             |                               |     |
| Servernaam/IP adres                                    | Server poortnummer<br>8080    |     |
| Server pad                                             | Server protocol               |     |
| POS-apparaatnaam<br>Google sdk_gphone64_arm64 - REL 15 | Server poortnummer            |     |
| Weergave                                               | 8080                          |     |
| <b>Thema</b><br>Systeem                                | ANNULEREN OK                  |     |
| Faciliteitenscherm                                     | Menu- en bestelscherm         |     |
| Betaalscherm                                           |                               |     |
| Ontwikkelaar                                           |                               |     |
| Debug mode, meer fout informat                         | E 😳 🔀 https://ior.ad/ar1e 🕎 🌵 |     |
|                                                        |                               |     |

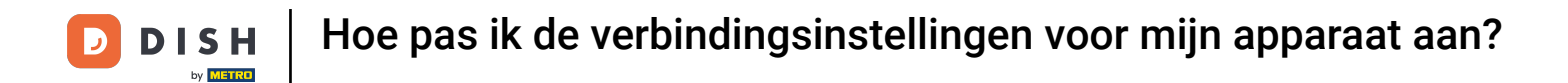

Door op POS-apparaatnaam te tikken, kunt u de huidige naam van het apparaat wijzigen.

| 8:56 🖪                                                        |                                                       | ▼⊿∎      |
|---------------------------------------------------------------|-------------------------------------------------------|----------|
| ← Instellingen                                                |                                                       | <u>↑</u> |
| Verbinding                                                    |                                                       |          |
| Servernaam/IP adres                                           | Server poortnummer<br>8080                            |          |
| Server pad                                                    | Server protocol                                       |          |
| <b>POS-apparaatnaam</b><br>Google sdk_gphone64_arm64 - REL 15 | POS ID nummer<br>64477e87-adee-5f31-b123-18244490e1ce |          |
| Weergave                                                      |                                                       |          |
| <b>Thema</b><br>Systeem                                       | Schermoriëntatie<br>Horizontaal                       |          |
| Faciliteitenscherm                                            | Menu- en bestelscherm                                 |          |
| Betaalscherm                                                  |                                                       |          |
| Ontwikkelaar                                                  |                                                       |          |
| Debug mode, meer fout informatie                              | Platform informatie                                   |          |
|                                                               |                                                       |          |

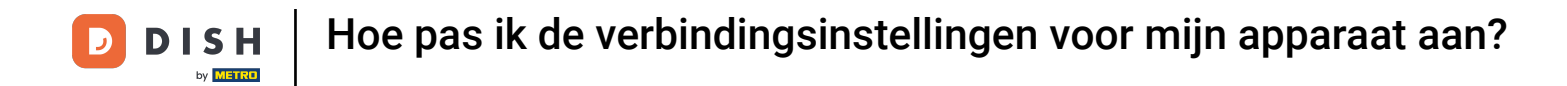

Er verschijnt een pop-up om de naam van het apparaat te wijzigen. Voer nu de nieuwe naam in en bevestig de wijzigingen met OK.

| 9:06 🖪                                                 |                                        |                            |          | ♥◢▮ |
|--------------------------------------------------------|----------------------------------------|----------------------------|----------|-----|
| ← Instellingen                                         |                                        |                            |          |     |
| Verbinding                                             |                                        |                            |          |     |
| Servernaam/IP adres                                    |                                        | Server poortnummer<br>8080 |          |     |
| Server pad                                             |                                        | Server protocol            | _        |     |
| POS-apparaatnaam<br>Google sdk_gphone64_arm64 - REL 15 | POS-apparaatnaam                       |                            |          |     |
| Weergave                                               | Google sdk_gphone64_arm64 - REL 15<br> |                            | _        |     |
| <b>Thema</b><br>Systeem                                | ANNULEREN                              | ОК                         |          |     |
| Faciliteitenscherm                                     |                                        | Menu- en bestelscherm      |          |     |
| Betaalscherm                                           |                                        |                            |          |     |
| Ontwikkelaar                                           |                                        |                            |          |     |
| Debug mode, meer fout informat                         | E 😳                                    | naam te tikken, kunt       | <b>.</b> |     |
|                                                        |                                        |                            |          |     |

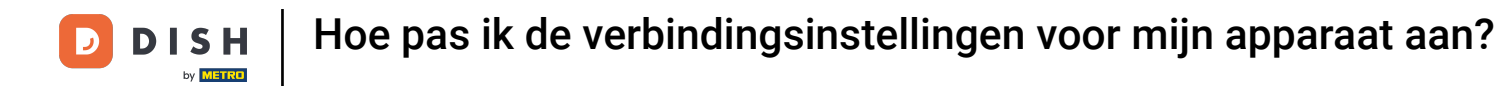

#### De unieke ID van je apparaat kun je zien onder POS ID-nummer.

| 8:56 🖪                             |                                      |          |
|------------------------------------|--------------------------------------|----------|
| ← Instellingen                     |                                      | <u>↑</u> |
|                                    |                                      |          |
| Verbinding                         |                                      |          |
| Servernaam/IP adres                | Server poortnummer<br>8080           |          |
| Server pad                         | Server protocol                      |          |
| booq                               | http                                 |          |
| POS-apparaatnaam                   | POS ID nummer                        |          |
| Google sdk_gphone64_arm64 - REL 15 | 64477e87-adee-5f31-b123-18244490e1ce |          |
|                                    |                                      |          |
| Weergave                           |                                      |          |
| Thema                              | Schermoriëntatie                     |          |
| Systeem                            | Horizontaal                          |          |
| Facilitateacherm                   | Manu an hastalacharm                 |          |
| Faciliteitenschem                  | Menu- en bestelscherm                |          |
| Potesta de com                     |                                      |          |
| Betaalscherm                       |                                      |          |
| Ontwikkelaar                       |                                      |          |
|                                    |                                      |          |
| Debug mode, meer fout informatie   | Platform informatie                  |          |
| -                                  |                                      |          |
|                                    |                                      |          |

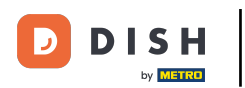

Hoe pas ik de verbindingsinstellingen voor mijn apparaat aan?

Dat was het. Je hebt de tutorial voltooid en weet nu hoe je de verbindingsinstellingen van je apparaat kunt aanpassen.

| 8:56 🖪                                                 |                                                       |          |
|--------------------------------------------------------|-------------------------------------------------------|----------|
| ← Instellingen                                         |                                                       | <u>↑</u> |
|                                                        |                                                       |          |
| Verbinding                                             |                                                       |          |
| Servernaam/IP adres                                    | Server poortnummer<br>8080                            |          |
| Server pad                                             | Server protocol<br>http                               |          |
| POS-apparaatnaam<br>Google sdk_gphone64_arm64 - REL 15 | POS ID nummer<br>64477e87-adee-5f31-b123-18244490e1ce |          |
| Weergave                                               |                                                       |          |
| <b>Thema</b><br>Systeem                                | Schermoriëntatie<br>Horizontaal                       |          |
| Faciliteitenscherm                                     | Menu- en bestelscherm                                 |          |
| Betaalscherm                                           |                                                       |          |
| Ontwikkelaar                                           |                                                       |          |
| Debug mode, meer fout informatie                       | Platform informatie                                   |          |

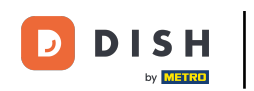

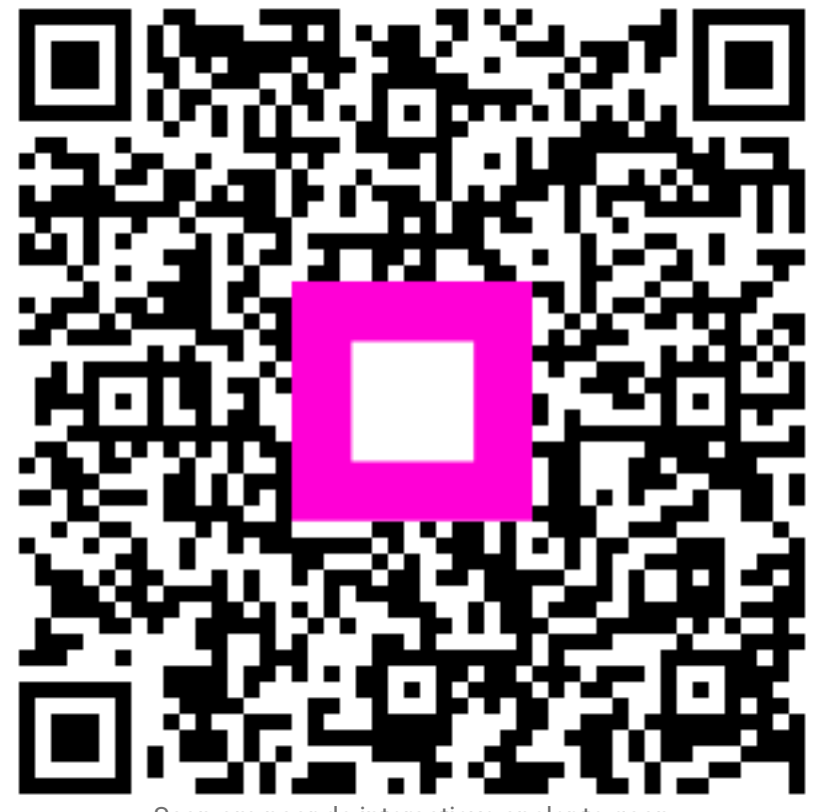

Scan om naar de interactieve speler te gaan